## I. Payment / Claims On GST

Call out the [GST Payable/Claimable Listing] from <GST Malaysia> - <B. Month GST Report> - <7. GST i. Payable/Claimable Listing >

## Smart Retail (Malaysia GST) - 2014

GST Payable/Claimable Listing

| Date : 0   | 1/01/14 To 3   | 31/01/14                               |           | Printed By : SMART<br>Printed Date : 14/08/2014 |         |                  |        |  |  |  |  |
|------------|----------------|----------------------------------------|-----------|-------------------------------------------------|---------|------------------|--------|--|--|--|--|
| Jan 2014   |                |                                        |           |                                                 |         |                  |        |  |  |  |  |
| PURCHAS    | ε              |                                        |           |                                                 |         |                  |        |  |  |  |  |
| Date       | Doc No         | Description                            | Amount    | GST Before<br>IRR                               | IRR     | GST After<br>IRR | Code   |  |  |  |  |
| 05/01/2014 | 003            | Import Item C                          | 20,000.00 | 1,200.00                                        | 78.65 % | 1,200.00         | IM     |  |  |  |  |
| 06/01/2014 | 004            | Import Item D                          | 5,000.00  | 300.00                                          | 78.65 % | 300.00           | IM     |  |  |  |  |
|            |                |                                        | 25,000.00 | 1,500.00                                        |         | 1,500.00         |        |  |  |  |  |
| 01/01/2014 | 001            | Purchase Item A                        | 10.000.00 | 600.00                                          | 78.65 % | 600.00           | тх     |  |  |  |  |
| 02/01/2014 | 002            | Purchase Item B                        | 8,000.00  | 480.00                                          | 78.65 % | 480.00           | TX     |  |  |  |  |
| 25/01/2014 | 025            | Purchase Item V                        | 1,000.00  | 60.00                                           | 78.65 % | 60.00            | TX     |  |  |  |  |
| 26/01/2014 | 026            | Purchase Item W                        | 1,200.00  | 72.00                                           | 78.65 % | 72.00            | TX     |  |  |  |  |
|            |                |                                        | 20,200.00 | 1,212.00                                        |         | 1,212.00         |        |  |  |  |  |
| 19/01/2014 | 017            | Purchase Item N                        | 2,500.00  | 150.00                                          | 78.65 % | 150.00           | TX-E43 |  |  |  |  |
| 20/01/2014 | 018            | Purchase Item L                        | 25,000.00 | 1,500.00                                        | 78.65 % | 1,500.00         | TX-E43 |  |  |  |  |
| 15         |                |                                        | 27,500.00 | 1,650.00                                        |         | 1,650.00         |        |  |  |  |  |
| 23/01/2014 | 019            | Purchase Item R                        | 1,000.00  | 60.00                                           | 78.65 % | 0.00             | TX-N43 |  |  |  |  |
| 24/01/2014 | 020            | Purchase Item S                        | 2,800.00  | 168.00                                          | 78.65 % | 0.00             | TX-N43 |  |  |  |  |
|            |                |                                        | 3,800.00  | 228.00                                          |         | 0.00             | 2      |  |  |  |  |
| 23/01/2014 | 021            | Purchase item X Concrete Mix Claimable | 4,000.00  | 240.00                                          | 78.65 % | 188.76           | TX-RE  |  |  |  |  |
| 24/01/2014 | 022            | Purchase item Y Rent Tower Crane       | 9,000.00  | 540.00                                          | 78.65 % | 424.71           | TX-RE  |  |  |  |  |
|            |                |                                        | 13,000.00 | 780.00                                          |         | 613.47           | e      |  |  |  |  |
| SUPPLY     |                |                                        |           |                                                 |         |                  |        |  |  |  |  |
| Date       | Doc No         | Description                            | Amount    | GST Before                                      | IRR     | GST After        | Code   |  |  |  |  |
|            |                |                                        |           | IRR                                             |         | IRR              |        |  |  |  |  |
| 11/01/2014 | INVUUU9        | Supply item A2                         | 28,000.00 | 1,680.00                                        | 78.65 % | 1,680.00         | DS     |  |  |  |  |
| 12/01/2014 | INVUUTU        | Supply item B2                         | 26,000.00 | 1,560.00                                        | 70.05 % | 1,560.00         | DS     |  |  |  |  |
|            |                |                                        | 54,000.00 | 3,240.00                                        |         | 3,240.00         |        |  |  |  |  |
| 01/01/2014 | INV0001        | Supply Item A1                         | 10,000.00 | 600.00                                          | 78.65 % | 600.00           | SR     |  |  |  |  |
| 02/01/2014 | INV0002        | Supply item B1                         | 13,000.00 | 780.00                                          | 78.65 % | 780.00           | SR     |  |  |  |  |
| 23/01/2014 | INV0019        | Supply tem A7                          | 30,000.00 | 1,800.00                                        | 70.05%  | 1,800.00         | CP     |  |  |  |  |
| 24/01/2014 | 11470020       | Supply lien D/                         | 78 000 00 | 4 680 00                                        | 70.03 % | 4 680 00         | SR     |  |  |  |  |
| 77         |                |                                        | 10,000.00 | 4,000.00                                        |         | 4,000.00         |        |  |  |  |  |
|            |                |                                        | Debit     |                                                 | Credit  |                  |        |  |  |  |  |
| GST Amour  | nt Payable (It | em 5b-6b)                              | 0.00      | 25                                              | 944.53  |                  |        |  |  |  |  |
|            |                |                                        |           |                                                 | 0.00    |                  |        |  |  |  |  |
| AJP        |                |                                        | 0.00      |                                                 | 0.00    |                  |        |  |  |  |  |
| BI         |                |                                        | 0.00      | 31                                              | 300.00  |                  |        |  |  |  |  |
| IM         |                |                                        | 0.00      | 1.9                                             | 500.00  |                  |        |  |  |  |  |
| TX         |                |                                        | 0.00      | 13                                              | 212.00  |                  |        |  |  |  |  |
| TX-E43     |                |                                        | 0.00      | 1.0                                             | 650.00  |                  |        |  |  |  |  |
| TX-N43     |                |                                        | 0.00      |                                                 | 228.00  |                  |        |  |  |  |  |
| TX-RE      |                |                                        | 0.00      |                                                 | 780.00  |                  |        |  |  |  |  |
| US         |                |                                        | 3,240.00  |                                                 | 0.00    |                  |        |  |  |  |  |
| SR         |                |                                        | 4,680.00  |                                                 | 0.00    |                  |        |  |  |  |  |
| GST Exp    | penses         |                                        | 3,694.53  |                                                 | 0.00    |                  |        |  |  |  |  |

| ii. Fr | om the above report, | perform a Payment t | ransaction (when the | report specifies GST | Amount Payable). |
|--------|----------------------|---------------------|----------------------|----------------------|------------------|

| 5                 |               |         |                    |                 |                       |                 | SmartB  | z SQL (   | Standard) - 201      | 14.1 - [Pa | iyment]                          |                     |              |          |                                    | - 8 ×      |
|-------------------|---------------|---------|--------------------|-----------------|-----------------------|-----------------|---------|-----------|----------------------|------------|----------------------------------|---------------------|--------------|----------|------------------------------------|------------|
| < Eile > < System | Setup > <     | Supplie | r> < <u>⊂</u> ur   | stomer > < Ca   | sh <u>B</u> ook > < { | GL> <]nventor   | P < P.C | ).S> < [  | Seport/Analysis >    | < GST M    | l <u>a</u> laysia > < <u>T</u> e | ools> < <u>H</u> el | p >          |          |                                    |            |
| Smart Accounting  | Payment       |         |                    |                 |                       |                 |         |           |                      |            |                                  |                     |              |          |                                    |            |
| Customer          | 14 4 1        | > >1    | 1                  |                 | ) 🗈 🍳 🖆               | i 📭 🎒 🕅 i       | 3       | Doc. Grou | PAYMENT VOL          | ICHER      |                                  |                     |              |          |                                    | <b>\$</b>  |
| <b>ORO</b>        | Browse Vi     | iew     |                    |                 |                       |                 |         |           |                      |            |                                  |                     |              |          |                                    |            |
| Quotation         |               | Paym    | ent Type<br>IQ C ( | CASH C B.A.     | CLC.                  | C 1.1.          |         |           |                      |            |                                  |                     |              |          |                                    |            |
| <b>%</b>          | Туре          | Other F | Payment            | Currency        | Ex Bate               | Units           |         |           |                      |            |                                  |                     |              |          |                                    |            |
| S0 / Job Sheet    | Supplier#     | -       |                    | FIM             |                       | 1.00            | 1.00    | Pay#      | PAY10004             | _          |                                  |                     |              |          |                                    |            |
|                   | Payee         | Kaster  | Di Raja Mal        | laysia          |                       |                 |         | Date      | 23/02/2014           | 2          |                                  |                     |              |          |                                    |            |
|                   | Job           | NA      |                    | NOT APPLI       | ABLE                  |                 |         | Amount    | 2,944.5              | 3          |                                  |                     |              |          |                                    |            |
| Delivery Order    | Remark        | Paymen  | nt Of January      | 2016 GST        |                       |                 |         | Cheque#   | P88123123            | ***        |                                  |                     |              |          |                                    |            |
| <u> 5</u>         | Bank Acc      | 33015   | (                  | COM Ban         | k - Public            |                 |         | Counter   | HQ                   | ***        |                                  |                     |              |          |                                    |            |
|                   |               | I Dela  | ail Notes Folk     | ow Master Remar | (For Other Paym       | ent Use)        |         | ☐ Good    | a Import From Foreig | n Country  | Capital Goods                    | 🛛 🕅 Contracts       | TCustoms     |          |                                    |            |
| Cash Sales        | 1 Detai       | 2 GL Di | Demokration        |                 |                       |                 |         |           |                      |            |                                  |                     |              |          |                                    |            |
| Car.              | Acces         | nt      | Dept.              | Applied Ant     | Notes                 |                 | Descrip | tion      |                      | JobNo      | I#GSTTavExc                      | AcGstTaxCode        | GSTAccD      | GSTDeptD | GSTDescD                           | GSTRateD ^ |
| × 1               | 42310         | MGST    | COM                | -3,300.00       | Payment Of Jan        | uary 2016 GST   | Input G | ST        |                      | NA         |                                  | BL                  | 42314-MG.    | COM      | BL - Purchase GST 6% Not Claimable | 0.00       |
| Invoice           | 42310         | MGST    | COM                | -1,500.00       | Payment Of Jan        | uary 2016 GST   | Input G | ST        |                      | NA         |                                  | IM                  | 42312-MG.    | . COM    | IM - Import GST 6% Tax             | 0.00       |
| ALCN .            | 42310         | MGST    | COM                | -1,212.00       | Payment Of Jan        | uary 2016 GST   | Input G | \$T       |                      | NA         |                                  | TX                  | 42311-MG.    | . COM    | TX - Purchase GST 6% Tax           | 0.00       |
|                   | 42310         | MGST    | COM                | -1,650.00       | Payment Of Jan        | uary 2016 GST   | Input G | ST        |                      | NA         |                                  | TX-E43              | 42319-MG.    | COM      | TX-E43 - Purchase GST 6% Incident  | 0.00       |
| Crarle Moto       | 42310         | MGST    | COM                | -228.00         | Payment Of Jan        | uary 2016 GST   | Input G | ST        |                      | NA.        |                                  | TX:N43              | 42320-MG.    | COM      | TX-N43 - Purchase GST 6% Non-In    | 0.00       |
| CIERK HOLE        | 42310         | MGST    | COM                | -780.00         | Payment Of Janu       | uary 2016 GST   | Input G | ST        |                      | NA         |                                  | TX-RE               | 42321-MG     | COM      | TX-RE - Purchase GST 6% Taxable    | 0.00       |
| ADD               | 42350         | MGST    | COM                | 3,240.00        | Payment Of Jan        | uary 2016 GST   | Output  | GSt       |                      | NA         |                                  | DS                  | 42355-MG.    | COM      | DS - Sales GST 6% Deemed Supplies  | 0.00       |
|                   | 42350         | MGST    | COM                | 4,680.00        | Payment Of Jan        | uary 2016 GST   | Output  | GSt       |                      | NA         |                                  | SR                  | 42351-MG.    | COM      | SR - Sales GST 6% Tax              | 0.00       |
| Adjustment        | 90128         |         | COM                | 3,694.53        | Payment Of Jan        | uary 2016 GST   | GST E   | penses    |                      | NA         |                                  |                     |              |          |                                    |            |
| 10000000000000    |               |         |                    |                 |                       |                 |         |           |                      |            |                                  |                     |              |          |                                    |            |
|                   |               |         |                    |                 |                       |                 |         |           |                      |            |                                  |                     |              |          |                                    |            |
|                   |               |         |                    |                 |                       |                 |         |           |                      |            |                                  |                     |              |          |                                    |            |
| Supplier          |               |         |                    |                 |                       |                 |         |           |                      |            |                                  |                     |              |          |                                    |            |
| Cash Book         |               |         |                    |                 |                       |                 |         |           |                      |            |                                  |                     |              |          |                                    | , ×        |
| Table Maintenance | Acchul        | AN I    |                    | Bank Char       | es [                  | 0.00 Applied    | 2.94    | 4.53 Una  | coled                | 0.00       |                                  |                     |              |          |                                    |            |
| Enquiry           |               | -       |                    | 2.341.61101     |                       |                 |         |           |                      |            |                                  |                     |              |          |                                    |            |
| Lie               | censed to : S | MART F  | RETAIL             |                 | User                  | Login : SMART - | SMART   |           | Application          | Type: LA   | N Smart                          | Retail (Malays      | ia GST) - 20 | 14       |                                    |            |

- iii. Select the Payment Type.
- iv. Select type [Other Payment].
- v. Key in the Payee particulars and Remarks.
- vi. Choose the Bank Account Code.
- vii. Document Number will be automatically generated when save. You can type in your own document number if required. Key in the date of payment.
- viii. Key in the amount and also the cheque number (if payment by cheque).
- ix. Ensure that the [chklsGSTCustoms] is marked for this transaction. Marking [chklsGSTCustoms] will ensure that the GST will not be calculated for the transactions.
- x. At the detail screen, key in the Input and Output GST account code for each amount as seen in the report. Ensure the correct Tax Code is selected.
- xi. Key in the GST Expenses and amount.

## II. GST Annual Adjustment

i. Call out the [Annual Adjustment] from <GST Malaysia> - <C. Yearly GST Report> - <1. Annual Adjustment>

| Date | Inv. No.                 | Description                                                                              |            | Inv. Amount | GST Amount        | IRR | ITC Claimed | Code |
|------|--------------------------|------------------------------------------------------------------------------------------|------------|-------------|-------------------|-----|-------------|------|
|      |                          |                                                                                          |            | 4100        | TU DE 2011        |     |             |      |
|      |                          |                                                                                          | Amount     | AIRE        | <u>IX-RE 2014</u> |     |             |      |
|      | Total ITC (              | Claim TX-RE For the Year 2014                                                            | 433,600.00 |             | 20,733.83         |     |             |      |
|      | Total ITC (              | Claim TX-RE For the Year 2014                                                            | 433,600.00 | 80.02 %     | 20,818.00         |     |             |      |
|      | Adjustmer                | nt For Output Tax                                                                        |            |             | 84.17             |     |             |      |
|      | GST Ann                  | ual adjustment for the year 2014                                                         |            |             | <u>1,402.83</u>   |     |             |      |
|      | Total exen<br>need to be | npt input tax (TX-N43) which is eligible for Deminimis Rule<br>a accounted as output tax |            |             | 1,188.00          |     |             |      |
|      | Adjustme                 | nt on ITC claim due to ineligiblity of De Minimis Rule                                   |            |             | <u>19,800.00</u>  |     |             |      |
|      | Adjustme                 | nt for 2014                                                                              |            |             |                   |     |             |      |
|      | TX-RE Adj                | ustment                                                                                  | -84.17     |             |                   |     |             |      |
|      | TX-N43 Ad                | ljustment                                                                                | 1,188.00   |             |                   |     |             |      |
|      | Total adjus              | stment (AJS)                                                                             | 1,103.83   |             |                   |     |             |      |
|      | Annual A                 | djustment on ITC due to ineligiblity of De Minimis Rul                                   | e          |             | Tax Code          |     |             |      |
|      | DR GST E                 | Expenses                                                                                 | 1,103.83   | 0.00        | 1                 |     |             |      |
|      | CR GST C                 | Dutput Tax                                                                               | 0.00       | 1,103.83    | AJS               |     |             |      |

ii. From the above report, perform a Journal Entry transaction.

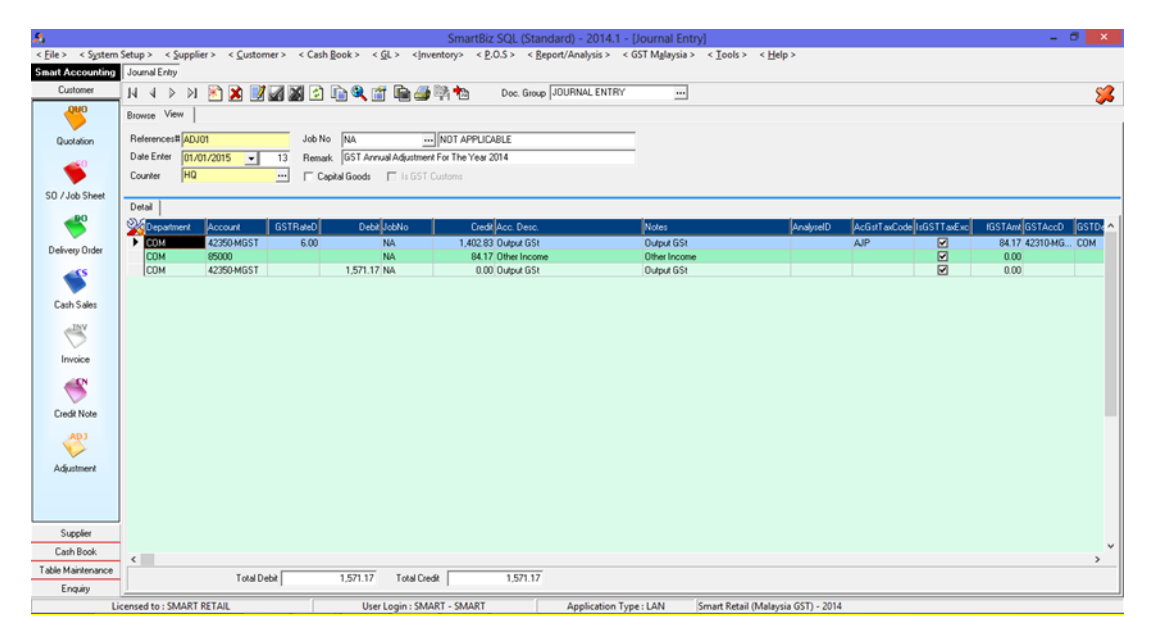

- iii. Reference number is automatically generated. You can type in your own document number if required. Key in the date and remarks.
- iv. Select the Output GST Account Code and Key in the "GST Annual Adjustment For The Year 20xx" amount. Select Tax Code "AJP" and ensure [IsGSTTaxExc] is marked.
- v. Next, select {Other Income} account code (if amount is in +ve) and key in the "Adjustment For Output Tax" amount. Do not key in any Tax Code.
- vi. Next, select the Output GST Account Code and Key in the balance amount ("GST Annual Adjustment For The Year 20xx" + Gst Amount + Other Income + "Adjustment For Output Tax"). Do not key in any Tax Code.

## III. Adjustment on ITC claim in July 2016 due to ineligibility of De Minimis Rule

i. Call out the [Annual Adjustment] from <GST Malaysia> - <C. Yearly GST Report> - <1. Annual Adjustment >

| Date | Inv. No.                 | Description                                                                            |            | Inv. Amount | GST Amount       | IRR | ITC Claimed | Code |
|------|--------------------------|----------------------------------------------------------------------------------------|------------|-------------|------------------|-----|-------------|------|
|      |                          |                                                                                        |            |             |                  |     |             |      |
|      |                          |                                                                                        | Amount     | AIRE        | TX-RE 2014       |     |             |      |
|      | Total ITC (              | Claim TX-RE For the Year 2014                                                          | 433,600.00 |             | 20,733.83        |     |             |      |
|      | Total ITC (              | Claim TX-RE For the Year 2014                                                          | 433,600.00 | 80.02 5     | 6 20,818.00      |     |             |      |
|      | Adjustmer                | nt For Output Tax                                                                      |            |             | 84.17            |     |             |      |
|      | GST Ann                  | ual adjustment for the year 2014                                                       |            |             | <u>1,402.83</u>  |     |             |      |
|      | Total exen<br>need to be | npt input tax (TX-N43) which is eligible for Deminimis Ru<br>e accounted as output tax | le         |             | 1,188.00         |     |             |      |
|      | Adjustme                 | ent on ITC claim due to ineligiblity of De Minimis Re                                  | ıle        |             | <u>19,800.00</u> |     |             |      |
|      | Adjustme                 | ent for 2014                                                                           |            |             |                  |     |             |      |
|      | TX-RE Adj                | ustment                                                                                | -84.17     |             |                  |     |             |      |
|      | TX-N43 Ad                | ljustment                                                                              | 1,188.00   |             |                  |     |             |      |
|      | Total adjus              | stment (AJS)                                                                           | 1,103.83   |             |                  |     |             |      |
|      | Annual A                 | djustment on ITC due to ineligiblity of De Minimis I                                   | Rule       |             | Tax Code         |     |             |      |
|      | DR GST E                 | Expenses                                                                               | 1,103.83   | 0.0         | )                |     |             |      |
|      | CR GST C                 | Dutput Tax                                                                             | 0.00       | 1,103.83    | 3 AJS            |     |             |      |

ii. From the above report, perform a Journal Entry transaction.

| 8                 |                                                       | SmartBi                                                                           | z SQL (Standard) - 2014.1 - [Journal En                     | try]                                 |                          | - 8 ×                 |
|-------------------|-------------------------------------------------------|-----------------------------------------------------------------------------------|-------------------------------------------------------------|--------------------------------------|--------------------------|-----------------------|
| < Eile > < System | Setup > < <u>S</u> upplier > < <u>C</u> ustomer > < C | ash <u>B</u> ook > < <u>G</u> L > < <u>I</u> nventory> < <u>F</u>                 | 2.O.S > < <u>R</u> eport/Analysis > < GST M <u>a</u> laysia | > < <u>T</u> ools > < <u>H</u> elp > |                          |                       |
| Smart Accounting  | Journal Entry                                         |                                                                                   |                                                             |                                      |                          |                       |
| Customer          | 14 4 🕨 🕅 🎦 🎽 📝 🚮 📓                                    | 🕗 🗈 🎘 📷 📷 🖉 🖄                                                                     | Doc. Group JOURNAL ENTRY                                    |                                      |                          | <b>%</b>              |
| Quotation         | Browse View References# ADJ02 Jo                      | b No NA                                                                           | ZABLE                                                       |                                      |                          |                       |
| -                 | Date Enter 01/01/2015 - 13 Re<br>Counter HQ           | emark  Adjustment on ITC claim in July 2016 o<br>Capital Goods III Is GST Customs | lue to ineligibility of De Minimis Rule                     |                                      |                          |                       |
| SU / Job Sheet    | Detail                                                |                                                                                   |                                                             |                                      |                          |                       |
|                   | Department Account GSTRate                            | D Debit JobNo Cred                                                                | R Acc. Desc. Notes                                          | AnalyselD                            | AcGstTaxCode IsGSTTaxExc | IGSTAnt GSTAccD GSTDe |
| Delivery Order    | COM 90128                                             | 1,103.83 NA 0.0                                                                   | 0 GST Expenses GST Expen                                    | ses                                  |                          | 0.00                  |
| Cash Sales        | CUM 42390-MGST                                        | 19,884.17 NA. 0.0                                                                 | U Dulput GSt Dulput GSt                                     |                                      | M                        | 0.00                  |
| Credit Note       |                                                       |                                                                                   |                                                             |                                      |                          |                       |
| Adjustment        |                                                       |                                                                                   |                                                             |                                      |                          |                       |
| Cash Book         |                                                       |                                                                                   |                                                             |                                      |                          | ×                     |
| Table Maintenance | Tauthata                                              | 20.000 00 Tubl Curl                                                               | 20.000.00                                                   |                                      |                          | ,                     |
| Enquiry           | Total Debr                                            | 20,300.00 10/al Liedk                                                             | 20,300.00                                                   |                                      |                          |                       |
| Lie               | ensed to : SMART RETAIL                               | User Login : SMART - SMART                                                        | Application Type : LAN                                      | Smart Retail (Malaysia GST) - 2014   |                          |                       |

- iii. Reference number is automatically generated. You can type in your own document number if required. Key in the date and remarks.
- iv. Select the Output GST Account Code and Key in the "Adjustment on ITC claim in July 2016 due to ineligibility of De Minimis Rule" amount. Select Tax Code "AJS" and ensure [IsGSTTaxExc] is marked.
- v. Next, select {GST Expenses} account code and key in the "Total Adjustment" amount. Do not key in any Tax Code.
- vi. Next, select the Output GST Account Code and Key in the balance amount ("Adjustment on ITC claim in July 2016 due to ineligibility of De Minimis Rule" Gst Amount "Total Adjustment"). Do not key in any Tax Code.